## **Supplementary Guidelines for Creating/Editing a Project**

1. When you select **Plan Details** page, the following screen will appear

| ) www.up-rerain/PRI_MASTER_PAGE.aspx?id=45                                                                | 04±=2639&bfElag=edit                                    |                                                | -                          |
|----------------------------------------------------------------------------------------------------|---------------------------------------------------------|------------------------------------------------|----------------------------|
|                                                                                                    | wrigenia                                                |                                                |                            |
|                                                                                                    |                                                         |                                                |                            |
| Plan Details                                                                                              |                                                         |                                                |                            |
|                                                                                                    |                                                         |                                                |                            |
| Sanctioned Plan                                                                                           |                                                         |                                                |                            |
| Note:-Only JPG.PNG and PDF files of maxi                                                                  | mum size of 10 MB allowed                               |                                                |                            |
| •                                                                                                    |                                                         |                                                |                            |
|                                                                                                    | Select Type                                             | Villas •                                       |                            |
| Original Permit Number                                                                                    | 277                                                     | Original Permit Date                           | 10.00.0014                 |
|                                                                                                    | 3//                                                     |                                                | 12-02-2014                 |
|                                                                                                    |                                                         |                                                |                            |
| Original Permit Valid Upto*                                                                               | dd-MM-yyyy                                              |                                                |                            |
|                                                                                                    |                                                         |                                                |                            |
| Revalidated Permit No                                                                                     |                                                         | Revalidated Permit Date                        |                            |
| neraliaace renin no                                                                                       |                                                         |                                                | dd-MM-yyyy                 |
| Revalidated Permit Valid Upto                                                                             | dd MMannar                                              |                                                |                            |
|                                                                                                    | uu-mm-yyyy                                              |                                                |                            |
| Date till which Permit/Sanctioned Plan                                                                    | dd-MM-yyyy                                              |                                                |                            |
| *                                                                                                    |                                                         |                                                |                            |
| Project Start Date                                                                                        | 17-09-2014                                              | Project End Date                               | 30-06-2019                 |
| <ul> <li>Project End date can only be preponed to<br/>Project End date can be extended only be</li> </ul> | by the promoter.<br>By RERA as per Provisions of Sectio | n (6) of the Act and procedure laid down under | Rules (7).                 |
| Project End date cannot be beyond the of                                                                  | date till which Sanctioned Plan is ex                   | tendable or Revalidated Permit is Valid.       |                            |
| Upload Approved Layout *                                                                                  | Choose File No file chosen                              | Upload Sanction Letter *                       | Choose File No file chosen |
| Upload Approved Map *                                                                                     | Choose File No file chosen                              |                                                |                            |
| Upload Project Specifications*                                                                            | Choose File No file chosen                              |                                                |                            |
| No. of Open Parking *                                                                                     |                                                         | Total Area of Parking *                        |                            |
| No. of Garage *                                                                                           |                                                         | Area of Garage (in sqm) *                      |                            |
|                                                                                                    |                                                         | Save                                           |                            |
|                                                                                                    |                                                         |                                                |                            |
| Dotails of \/illa                                                                                         |                                                         |                                                |                            |
|                                                                                                    |                                                         |                                                |                            |
| Size Of plot*                                                                                             |                                                         |                                                |                            |
|                                                                                                    |                                                         |                                                |                            |
|                                                                                                    |                                                         | Carpet Area Of The Villa*                      |                            |
| Number Of Villas*                                                                                         |                                                         | Carper Area Of The Villa                       |                            |
| Number Of Villas*                                                                                         |                                                         |                                                |                            |

Click in the text box before Select Type. The following three options will appear

- Apartment/Flat/Shop
- Plot
- Villas

In this case Villas is selected.

- Enter the No. and Date of Original Permit.
- Enter Valid Upto date for Original Permit no. The Valid Upto date cannot be more than 5 years from the date of Original Permit.

- In case the Original Permit has been Revalidated, enter details of the same in the respective text boxes. Revalidated Permit date cannot be beyond the date till which Permit/Sanctioned Plan is extendable under extant Laws/Rules.
- Enter the date in the text box before Date till which Permit/Sanctioned Plan is extendable under extant Laws/Rules. This date cannot be **more than 8 years** from the Original Permit date in case Sanctioning Authority is Development Authority/Awas Vikas Parishad and **not more than10 years** from the Original Permit date in case Sanctioning Authority is Industrial Authority e.g. Noida/Greater Noida/Yamuna Expressway.
- Now **Open Parking** and **Garage** details can be provided in this page.
- Now enter details of **Apartment/Flat/Shop** or **Plot** or **Villas**, as the case may be.
- Separate entry must be given for the Villas having different Size of Plot.
- You can add any number of data here by clicking on **Save & Add More** button.
- 2. In case Completion Certificate has been issued by the concerned Authority, it can be uploaded in **Update Booking, Sales, Payments, etc.** page.